## JPK w programie Moja Firma

Przed przystąpieniem do próby wygenerowania pliku JPK należy się upewnić czy w programie włączony jest stosowny parametr, patrz **Parametry** – **Ustawienia** – **Program**, zakładka **Firmowe**, grupa **JPK**.

W razie konieczności należy włączyć opcję tworzenia plików JPK (bez tego stosownego polecenia nie będzie w menu programu) i podać ścieżkę oraz folder eksportu (razem wskażą one folder na dysku, w którym program będzie generował pliki JPK zapisywane w formacie .xml).

Pole "**Program ePliki**" służy do wskazania katalogu, w którym zainstalowany jest program ePliki (służy on do wysyłki wygenerowanych plików JPK na serwery Ministerstwa Finansów) dzięki czemu z poziomu programu Moja Firma/Moje Biuro będzie można go uruchomić klikając stosowną ikonę.

Aby wygenerować plik JPK należy wejść w Narzędzia – Utwórz plik JPK po czym otwarte zostanie okno, w którym należy wybrać:

- 1) Generowaną strukturę.
- 2) Miesiąc za jaki ma zostać wygenerowany JPK.
- 3) Lokalizację docelową, w której program utworzy wygenerowany plik JPK.

W otwartym oknie program wyświetla także informację na temat urzędu skarbowego, która jest przechowywana w skoroszycie informacji o firmie/podatniku (Parametry – Informacje o firmie/podatniku – zakładka Podatnik) – gdyby tej informacji brakowało, to należy ją uzupełnić pobierając stosowny urząd skarbowy klawiszem Insert ze słownika urzędów skarbowych.

Po wygenerowaniu pliku JPK należy go jeszcze wysłać do systemu JPK korzystając ze stosownego przeznaczonego do tego programu – może to być nasz program **ePliki** lub jakikolwiek inny posiadający taką funkcjonalność.

## Sprzedaż bez rachunkowa a JPK\_V7

Sposób zapisu w JPK\_V7 oraz księgowania w rejestrze sprzedaży bez rachunkowej zależny jest od tego czy podatnik podlega rozliczeniu fiskalnemu (używa urządzenia fiskalnego):

- Podlega do JPK powinna trafić informacja z raportu okresowego (dobowego, miesięcznego), ale z pojedynczych paragonów już nie.
- Nie podlega do JPK powinna trafić informacja o zaksięgowanych paragonach, ale każdy w rejestrze sprzedaży powinien zostać oznaczony identyfikatorem WEW.

Program Moja Firma od wersji 10.20p przy próbie utworzenia JPK\_V7 zgłasza zaksięgowane pojedyncze paragony jako przyczynę, dla których pliku JPK\_V7 utworzyć nie można, więc użytkownik ma 2 rozwiązania:

- Użytkownik powinien usunąć pojedyncze zaksięgowane paragony z rejestru sprzedaży na rzecz wpisania raportu okresowego, który w polu Typ dokumentu ma oznaczenie RO – Raport Okresowy.
- Użytkownik każdemu zaksięgowanemu paragonowi nadaje oznaczenie WEW, ale nie mamy w takim przypadku raportu okresowego.